## 아주대학교 통합홈페이지 ID 신청방법

1. 아주대학교 통합홈페이지 (<u>http://www.ajou.ac.kr</u>)

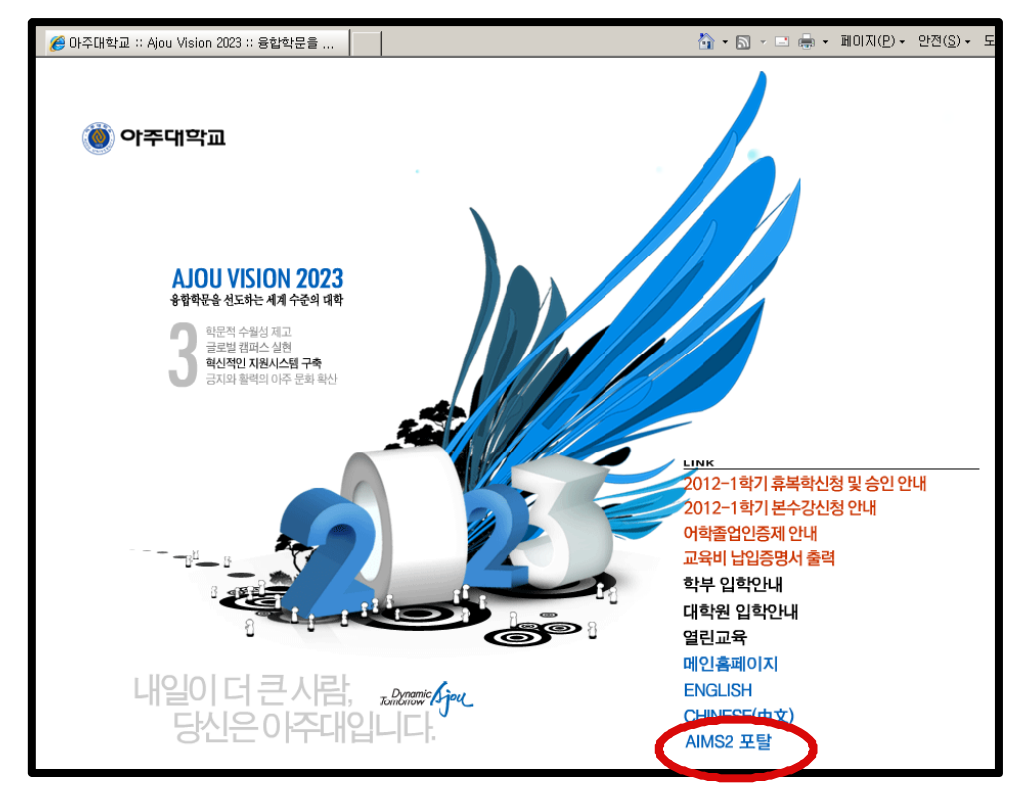

2. "AIMS2 포탈" 클릭

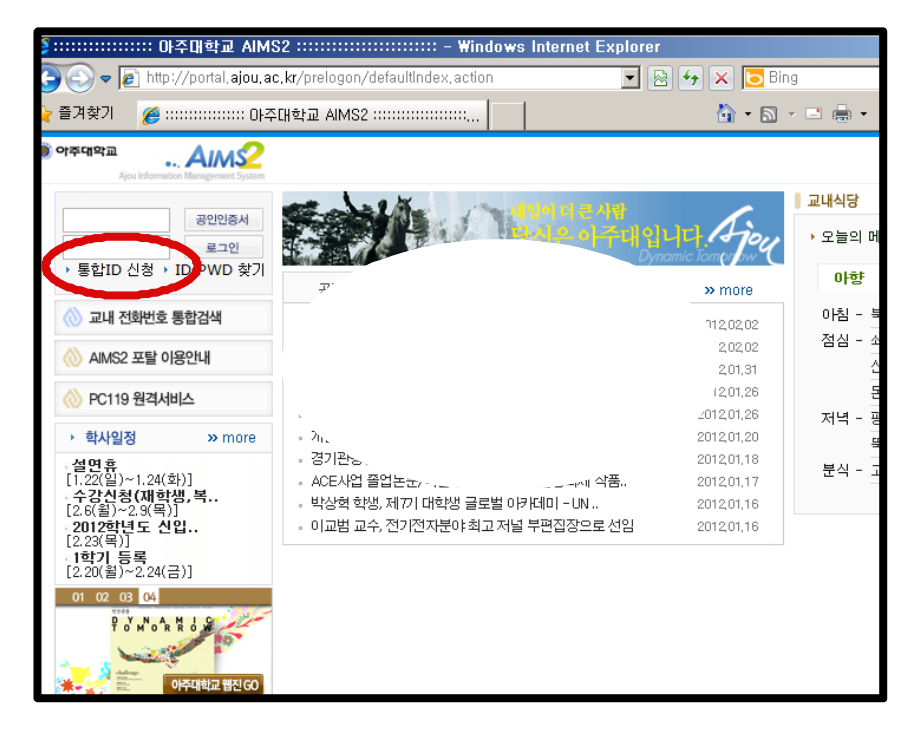

3. "통합ID신청"클릭

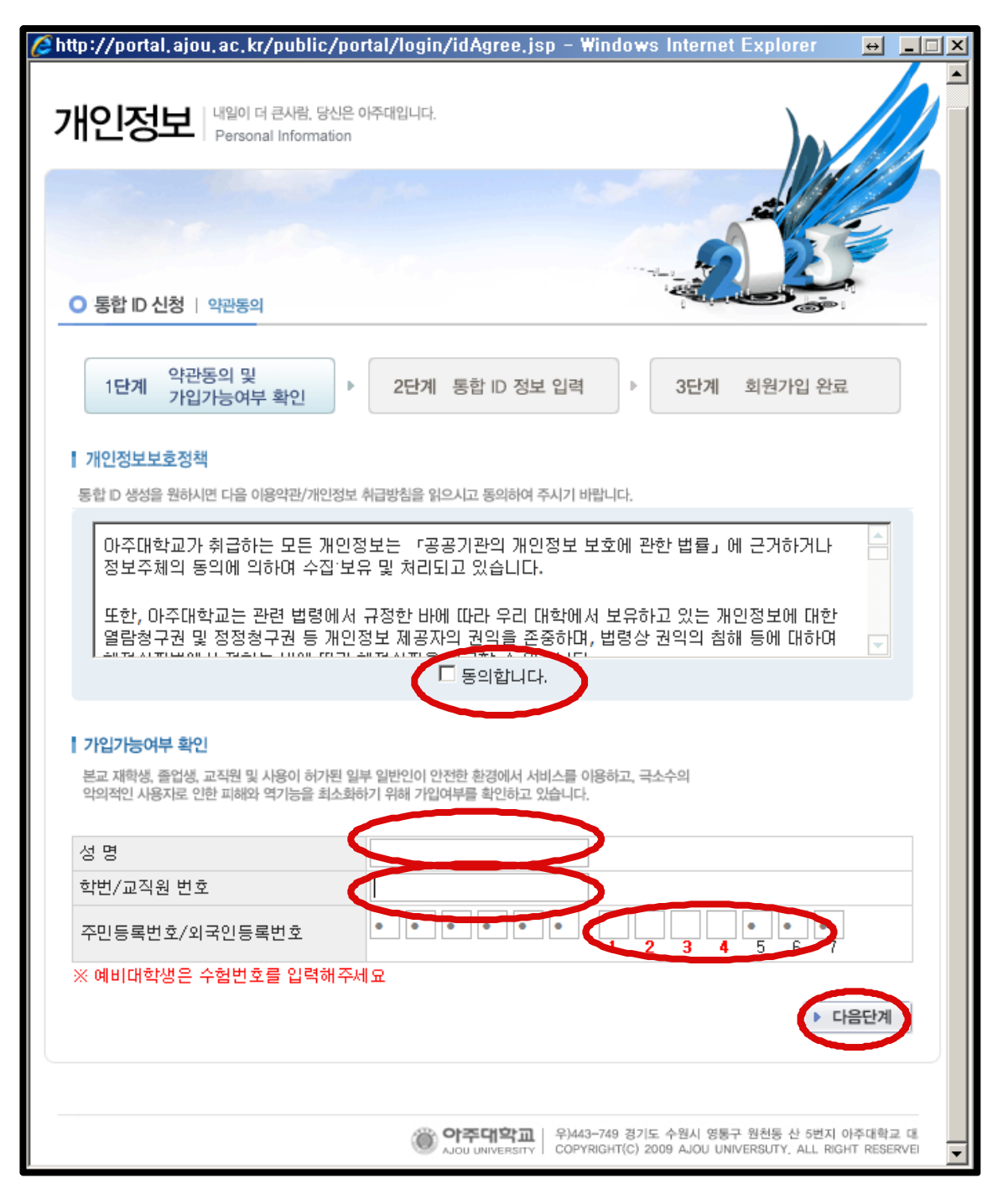

- 4. 개인정보보호정책 "동의합니다"클릭
- 5. "성명, 학번, 주민등록번호 중 공란 4자리" 입력
- 6. "다음단계" 클릭

| 🖉 http://portal.ajou.ac.kr/prelog | jon/checkPortalUser,action | - Windows Internet Explore                                          | r <u>⇔ _□×</u>              |
|-----------------------------------|----------------------------|---------------------------------------------------------------------|-----------------------------|
|                                   |                            | *                                                                   |                             |
|                                   |                            | 6                                                                   |                             |
| ○ 통합 ID 신청 │ 통합 ID정보              |                            |                                                                     |                             |
| 1단계 약관동의 및<br>가입가능여부 확인           | ▶ 2단계 통합 ID 정보 입력          | <b>려 ▶ 3단계</b> 회원가입 완                                               | 반료                          |
| 신청한 통합 ID는 ajou.ac.kr (           | 메일 아이디로도 사용됩니다.            |                                                                     |                             |
| 통 <b>호</b> ID(신분) *               | @ajou.a<br>일) ID중복 확인      | ac.kr(학생(대학원)) 〇 (기본 수신                                             | 신 이 메                       |
| 성명(영문명) / 주민등록번호                  | 6                          | à) 77 -1 1                                                          |                             |
| 비밀번호 *                            |                            |                                                                     |                             |
| 비밀번호 확인 *                         |                            |                                                                     |                             |
| 학번/교직원번호                          | 2012                       |                                                                     |                             |
| 캠퍼스/부서 또는 학과                      | 본교/글 전공/글                  | I전공                                                                 |                             |
| 0 메일2 *                           | <u>j@h ' '' m</u> (7       | ]본 수신 이메일) ⊙                                                        |                             |
| 전화번호(집) *                         |                            |                                                                     |                             |
| 휴대폰번호                             |                            |                                                                     |                             |
| 우편번호                              | - 김색                       |                                                                     |                             |
| 주소                                |                            |                                                                     |                             |
| 상체주소                              |                            |                                                                     |                             |
| * 비올번호 이외의 정보는<br>해 바랍니다.         | 구 시스템과 데이터 연계 관계로          | · 정상 반영이 되지 않습니다. (                                                 | 이점 양<br>취 소                 |
|                                   | () 아주대학교   위 A             | 43-749 경기도 수원시 영룡구 원천등 산 5번<br>'YRIGHT(C) 2009 AJOU UNIVERSUTY. ALL | 지 아주대학교 대<br>RIGHT RESERVEI |
| p.                                |                            |                                                                     |                             |

- 7. ID생성 관련 정보 입력
- 8. "다음단계"클릭
- 9. 회원가입 완료